- <u>Overview:</u> Use the NRCS Wave Protection tool (TR-56) in AutoCAD Civil 3D to design a vegetated sloping berm to protect a pond embankment from wave erosion. The tool determines the effective fetch distance.
- <u>Software:</u> AutoCAD Civil 3D 2014, NRCS C3D 2014 Customization, NRCS C3D 2014 template

<u>Prerequisite:</u> Create a ground surface using the instructions for *Original Ground Contours* or *LiDAR*, or *Exporting Pool Data*. Determine the CL of embankment location and the normal pool elevation.

## Notation: Button to Press Displayed Text Icon Action {Text to Enter} Menu Item...

## Wave Analysis at Normal Pool Elevation

Create user defined contours to identify the normal pool elevation.

- 1. Toolspace> Prospector... Surfaces... Right click Ognd... Click Surface Properties...
- 2. <u>Click</u> the *Information* tab and <u>Set</u> the *Surface Style* to *User Defined Contours*.
- 3. <u>Click</u> the Analysis tab and <u>Set</u> the Analysis type to User Defined Contours.
- 4. <u>Set the *Ranges* to 3 and <u>click</u> the **down arrow**</u>
- 5. <u>Input the elevations of the normal pool {e.g. 1083.5}</u>, auxiliary spillway {e.g. 1086.5}, and top of settled dam {e.g. 1088.5} into the *Range Details*.
- 6. <u>Click</u>OK

Create a 2D Polyline at the Normal Pool elevation.

- 7. <u>Select</u> a contour of the surface.
- 8. <u>Click</u> *Tin Surface: "SurfaceName"… Surface Tools… Extract Objects…*
- 9. In the Extract Objects box <u>checkmark</u> User Contours. <u>Click</u> OK

Determine the wave height and effective fetch using the NRCS Wave Protection tool.

- 10. Click NRCS... NRCS Dams... Wave Protection ...
- 11. Click Select the Pool Polyline
- 12. <u>Click</u> on the polyline for the normal pool.
- 13. In the dialog box Input a name for the trial run. {e.g. RunA} Click OK
- 14. <u>Click</u> a location along the upstream face of the dam where you think the wind effect will be the worst.
- 15. <u>Click</u> a point upstream of the dam to set the wind alignment that you think will cause the worst damage.
- 16. View the resulting Effective Fetch for this trial run. <u>Click</u> OK
- 17. The results of the trial run will open up in Notepad.
- 18. Close out of Notepad.
- 19. The wind fetch computation lines will show up in CAD.
- 20. Run the Wave Protection tool again to evaluate multiple wind alignments.

Remove the 2D Polylines.

21. <u>Select</u> the contour polylines. Be sure to **NOT** select the surface. <u>Press</u> <u>Delete</u>.